## Sådan åbnes aktindsigt i publiceringsrummet

Når du har sendt et link til en aktindsigt til publiceringsrummet, modtager borgeren en besked i sin eBoks.

Borgeren kan tilgå aktindsigtsdokumenterne i 30 dage og kan selv downloade aktindsigten.

1. Besked i eBoks om, at aktindsigt kan findes i publiceringsrummet – klik på linket

| 🕅 Ny besked i digital post vedr. aktindsigt                                        |
|------------------------------------------------------------------------------------|
| 1                                                                                  |
| Din bestilte aktindsigt er klar                                                    |
|                                                                                    |
|                                                                                    |
| Aktindsigten kan hentes her                                                        |
|                                                                                    |
|                                                                                    |
| Overstående link skal aktiveres fra en PC. Du bliver bedt om at logge på med MitID |
|                                                                                    |
|                                                                                    |
| Aktindsigten er tilgængelig i 30 dage fra modtagelsen af denne besked              |

2. Borgeren kommer videre til publiceringsrummet, hvor man skal logge sig på, for at se aktindsigten

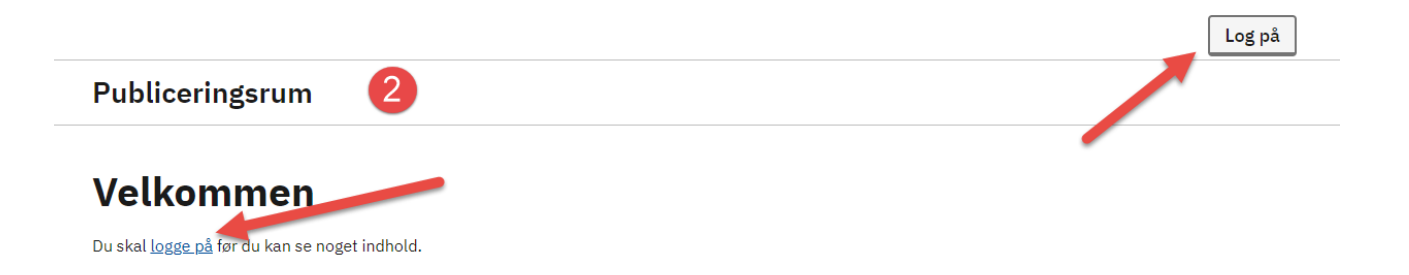

- 3. Borgeren skal vælge kommune næste gang borgeren logger sig på publiceringsrummet, husker systemet sidst valgte kommune
- 4. Klik 'Log på'

## Publiceringsrum

## Vælg kommune

Du skal vælge hvilken kommune du vil se oplysninger fra

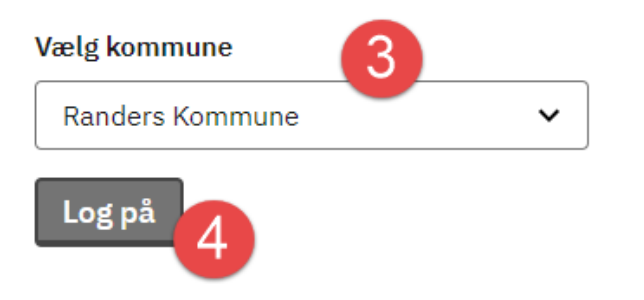

- 5. Borgeren er nu logget ind i publiceringsrummet
- 6. For at åbne aktindsigten, skal man klikke MELLEM titlen og sagsnummer

| Publiceringsrum - Randers Kommune 5 |                                                  |                     |                |  |
|-------------------------------------|--------------------------------------------------|---------------------|----------------|--|
| Titel 6                             | Klik mellem titel og<br>sagsnummer<br>Sagsnummer | Oprettet            | Dage til udløb |  |
| Aktindsigt                          | 85.15.70-100-7-23                                | 04-10-2023 13:21:36 | 29             |  |

7. Aktindsigten åbnes – borger kan se, hvilken sagsbehandler, som har dannet aktindsigten, udløbsdato og borger kan selv downloade dokumenterne, hvis ønsket

| Titel: Aktindsigt Sagsbehandler: Majbrit Jøns Dage til udløb: 29 |                         | 8     |
|------------------------------------------------------------------|-------------------------|-------|
| ≡ 8f53110e-f427-4a8d-a71a-6991057525f6                           | 1 / 144   - 97% +   🗄 🔕 | ± 🖶 : |
| Tekst til forside                                                |                         |       |